## Maintenance of partner details

1. The Chemical Safety (Sub)System of the National Information System (OSZIR-KBIR) is accessible from the <u>www.antsz.hu</u> website. The username and password received upon registration have to be entered in the login window in the upper right hand corner of the portal (to avoid misspelling them at first login, it is recommended to copy them from the e-mail received). The password can be changed after the first login.

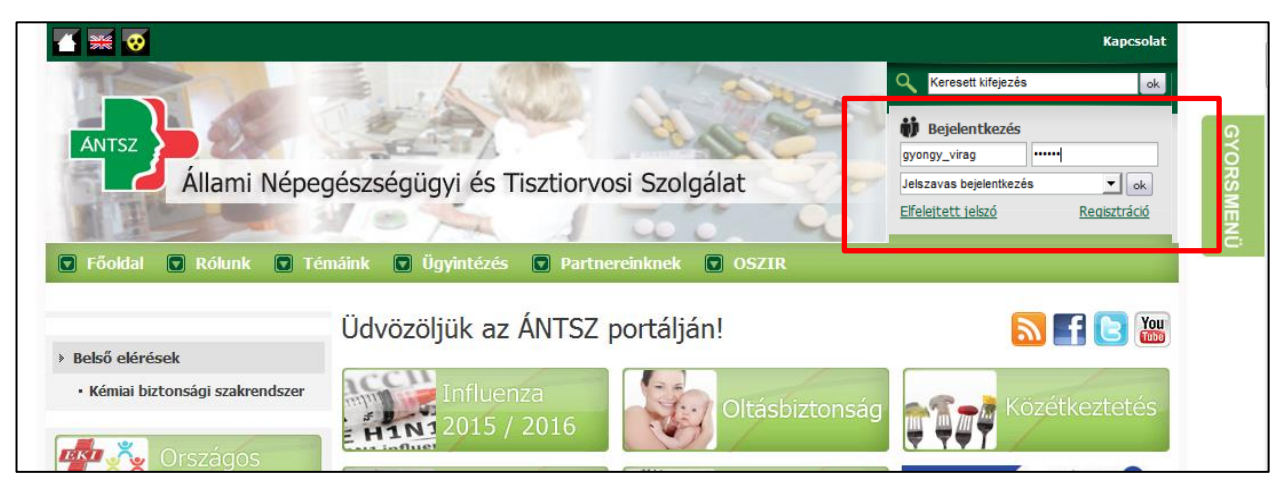

2. Click on "Kémiai biztonsági szakrendszer" (Chemical safety system) to access the system from a pop-up window or open it by clicking on the pop-up link, depending on your browser settings.

|                                                                           | Kapcsolat                        |
|---------------------------------------------------------------------------|----------------------------------|
| the states of the states                                                  | Keresett kifejezés               |
|                                                                           | iii Üdvözöljük <u>Notifier</u> ! |
| Állami Népegészségügyi és Tisztiorvosi Szolgálat                          | Jelszó módosítása                |
|                                                                           | E.                               |
| 🖸 Főoldal 🔽 Rólunk 🔽 Témáink 💭 Ügyintézés 💽 Partnereinknek 💽 OSZIR        |                                  |
| Üdvözöljük az ÁNTSZ portálján!                                            | 🔊 🖪 🖪 💹                          |
| Kémiai biztonsági szakrendszer Kémiai biztonsági szakrendszer 2015 / 2016 | g Közétkeztetés                  |
| Crszágos                                                                  | TAL                              |

3. When entering the OSZIR-KBIR system, you first have to provide the client data. The client ("Partner") is the company that (or on whose behalf the submitter) submits the notification(s). The data can be given by clicking on the menu item "Partner adatok karbantartása" (Maintenance of partner details) in the "Karbantartás" (Maintenance) menu (if it has not been done before).

|          |          | OSZ<br>Kémi<br>Verzió: : | <b>LIR Rends</b><br>ai biztonsági s<br>2.0.0 (build 208) | Zer<br>zakrendszer |                                                                                            |                                                                                                    |                                                                                                    |                                                     |                                                                                                    |
|----------|----------|--------------------------|----------------------------------------------------------|--------------------|--------------------------------------------------------------------------------------------|----------------------------------------------------------------------------------------------------|----------------------------------------------------------------------------------------------------|-----------------------------------------------------|----------------------------------------------------------------------------------------------------|
| Kezdőlap | Bejelent | tés 🔻                    | Nyilvántartás 🔻                                          | Engedélyezés 🔻     | Jelentésel 🔻                                                                               | Karbantartás 🔻                                                                                                    |                                                                                                    | ]                                                   | ~                                                                                                    |
| Kezdőla  | p        |                          |                                                          | EFER<br>EFER       | Ebben a menüpo<br>veszélves kever<br>érhetők el.<br>Ebben a men<br>bejelentés (+ va<br>el. | Partner adatok k<br>Partner tétel ada<br>ontban csak a veszéi<br>k bejelentések díjá<br>súpontban csak a<br>áltozás) díjának befi | karbantartása<br>utok karbantartása<br><u>ves anvag és a</u><br>inak befizetései<br><u>a tevékenvség</u><br>zetései érhetők | Az EFER-<br>fizetési ig<br>Átjelentka<br>jelentkezi | IPP-be történő átjelentkezéskor csak a megfelelő EFI<br>ények láthatóak az EFER-IPP felületén!<br>szés előtt kérem győződjön meg róla, hogy megfe<br>k-e át! |
|          |          |                          |                                                          |                    |                                                                                            | Ország                                                                                                    | jos Szak<br>Kémiai t                                                                                                    | mai<br>Dizton                                       | Információs Rendszer<br>sági szakrendszer                                                                                                    |

4. You can find the company data by clicking on the **"Frissít"** (Update) button (it is not necessary to specify search criteria). The displayed result can be opened by selecting it and then clicking on the **"Megtekint"** (View) button (or by double-clicking on the displayed result).

| OSZIR<br>Kémiai biz<br>Verzió: 2.0.0 (br | Rendszer<br>tonsági szakrends<br>uild 208) | szer                |   |                        |                          |                       |            |
|------------------------------------------|--------------------------------------------|---------------------|---|------------------------|--------------------------|-----------------------|------------|
| Kezdőlap Bejelentés 👻 Nyilvá             | ántartás 👻 Jelentése                       | k 🔻 Karbantartás 👻  |   |                        |                          |                       |            |
| Partner adatok karbantartás              | sa                                         |                     |   |                        |                          |                       |            |
|                                          | Keresési feltételek                        |                     |   |                        |                          |                       |            |
|                                          | Név:                                       |                     |   | Partner típusa:        | [ÖSSZES]                 | -                     |            |
|                                          | Székhely / település:                      | [ÖSSZES]            | • | Telephely / település: | [ÖSSZES]                 | •                     |            |
|                                          | Okmány típusa:                             | [ÖSSZES]            | • | Okmányszám:            |                          |                       |            |
|                                          | Születési dátum:                           |                     |   | Csak gázmesterek:      |                          |                       |            |
|                                          | Keresés a megszűnt p                       | artnerek között is: |   | Csak entomológusok:    |                          |                       |            |
|                                          | Csak a külföldi székhe                     | lyű partnerek:      |   | Közös törzs:           |                          |                       |            |
| ſ                                        | Frissít                                    |                     |   |                        |                          |                       |            |
| L                                        | Találatok                                  |                     |   |                        |                          |                       |            |
|                                          | 15 👻 sor megjeleni                         | tése                |   |                        |                          |                       |            |
|                                          | Azon. \$ Név                               |                     |   | ≎ Székhely             | / cím                    | \$                    | KT állapot |
|                                          | 115824 ORSZÁGOS KÉMIAI BIZTONSÁGI INTÉZET  |                     |   | HU-1096 B              | udapest, NAGYVÁRAD TÉR 2 |                       | Átvett     |
|                                          |                                            |                     |   |                        |                          |                       |            |
|                                          | •                                          | m                   |   |                        |                          |                       | F          |
|                                          | Megjelenítve: 1 - 1, ö                     | sszesen: 1          |   |                        |                          | Első Előző 1 Következ |            |
|                                          | Új Megteki                                 | nt                  |   |                        |                          |                       |            |

5. By clicking on the **"Módosít"** (Modify) button at the top of the page, you can edit the company data, which can be given or updated as follows:

| OSZIR<br>Kémiai biz<br>Verzió: 2.0.0 (b | Rendszer<br>etonsági szakrendszer<br>wild 208)                                          |
|-----------------------------------------|-----------------------------------------------------------------------------------------|
| Kezdőlap Bejelentés 🔻 Nyilv             | ántartás 🔻 Jelentések 👻 Karbantartás 👻                                                  |
| Partner adatok karbantartá              | sa Részletek - ORSZÁGOS KÉMIAI BIZTONSÁGI INTÉZET 🗶                                     |
| [                                       | Módosít<br>- Partner fő adatai                                                          |
|                                         | Cég @ Költségvetési szerv (intézmény) Cég Költségvetési szerv (intézmény)               |
|                                         | Név: ORSZÁGOS KÉMIAI BIZTONSÁGI INTÉZET                                                 |
|                                         | Titulus: Érvényesség kezdete: 1901.01.01 Érvényesség vége:                              |
|                                         | Címek Okmányok Elérhetőségek Referenciaszemélyek                                        |
|                                         | Címtípus                                                                                |
|                                         | Székhely     HU-1096 Budapest, NAGYVÁRAD TÉR 2     1901.01.01     3999.12.31     Átvett |
|                                         |                                                                                         |
|                                         | Megjelenítve: 1 - 1, összesen: 1 Első Előző 1 Következő Utolsó                          |
|                                         | Új cím Cím módosítása Cím megtekintése                                                  |
|                                         | Bezár                                                                                   |

| OSZIR<br>Kémiai biz<br>Verzié: 2.0.0 (E | Rendszer<br>ttonsági szakrendszer<br>wild 208) |                              |                                        |                              |                   |          |                | ?        |
|-----------------------------------------|------------------------------------------------|------------------------------|----------------------------------------|------------------------------|-------------------|----------|----------------|----------|
| Kezdolap Bejelentes + Nyili             | antartas * jelentesek *                        | Karbantartas *               |                                        |                              |                   |          |                |          |
| Partner adatok karbantartá              | sa Módosítás - ORSZ                            | ÁGOS KÉMIAI BIZTON           | SÁGI INTÉZET                           |                              |                   |          |                |          |
|                                         | Partner fő adatai                              | Cég<br>Országos kémiai bizte | Költségvetési szerv (ii ONSÁGI INTÉZET | ntézmény) 🔘 Egyéni vállalko: | zó 🔘 Magánszemély |          |                |          |
|                                         | Titulus:                                       |                              | Érvényesség kezdete:                   | 1901.01.01                   | Érvényesség vége  | :        |                |          |
|                                         |                                                |                              |                                        |                              |                   |          |                |          |
|                                         |                                                |                              | Székhely típi                          | usú cím megadása kötelező!   |                   |          |                |          |
|                                         | Címek Okmányo                                  | Elérhetőségek                | Referenciaszemélyek                    |                              |                   |          |                |          |
|                                         | Tínus                                          |                              | A Adat                                 |                              | ≙ Ém∉koa          | data     | Ém, yéga       | <u>^</u> |
|                                         | Tolofon                                        |                              | 061476110E                             |                              | 2012.02.0         | c        | V LIV. Vege    | ~        |
|                                         | Fax                                            |                              | -                                      |                              | 2013.02.0         | 4        |                |          |
|                                         | Telefon                                        |                              | 0614761227                             |                              | 2013.02.0         | 5        |                |          |
|                                         | E-mail                                         |                              | jaltai.judit@okbi.hu                   | 1                            | 2013.02.0         | 5        |                |          |
|                                         | E-mail                                         |                              | okbi@okbi.antsz.hı                     | 1                            | 2013.02.0         | 5        |                |          |
|                                         | Megjelenítve: 1 - 5, össze                     | isen: 5                      |                                        |                              |                   | Első Elő | ző 1 Következő |          |
|                                         | Új elérhetőség                                 | etőség módosítása            |                                        |                              |                   |          |                |          |
|                                         | Mentés Mégsem                                  |                              |                                        |                              |                   |          |                |          |

|   | Elérhetőség felvite | el / módosítás      |   | ×   |
|---|---------------------|---------------------|---|-----|
| ġ | Elérhetőség típus:  | [NINCS KIVÁLASZTVA] |   | •   |
|   | Adat:               |                     |   |     |
|   | Érvényesség:        | 2017.06.19          | - |     |
| - |                     |                     |   |     |
|   | Mentés Mégsem       |                     |   | ٥   |
| Ľ |                     | -                   |   | /// |

## An example for the submission of the data:

You can add a new contact detail by clicking on **"Új elérhetőség"** (New contact), the **type** (**"Elérhetőség típus"**) of which can be e-mail address, fax or phone number. The **"Adat"** (Data) field contains the contact information itself.

The **"Érvényesség"** (Validity) field is filled in automatically; please do not change the date and leave the expiry date field blank.

• <u>"Címek" (Addresses)</u>: You can give and edit individual addresses under the "Címek" tab. It is not possible for the client to change the information on the registered office and site addresses of the company. The data on the registered office are updated centrally, on a weekly basis. If you do not see the corresponding change within a few weeks, you can submit a change request by sending an e-mail to jogosultsag@nnk.gov.hu, specifying the name, VAT number and address of the registered office of the company. In case of a change in the site address, please give the new address in the system and note that the previously added site address cannot be changed as it may be referred to by a procedural act in the system.

If you would like to notify an activity carried out with a hazardous substance or mixture and the address of the registered office is the same as that of the site concerned, the address has to be given also as a separate site address.

- <u>"Okmányok" (Documents)</u>: The VAT number is displayed automatically under the documents tab and no additional document type is required.
- <u>"Elérhetőségek" (Contact details)</u>: It is the data recorded here which will be selectable in the notification. The provision of the telephone number, e-mail address and fax number is mandatory for the notification to be saved (if left blank, the notification cannot be saved), and the correct e-mail address is particularly important for the automatic information messages (on request for rectification, registration, deletion) about the notification. If a fax number is not available, please fill in this field by typing in the word "nincs" (none) or the character "-". When giving the telephone number, please provide one of a contact person who can give information about the notification.

It is important to save the settings upon filling in the pages under the "Címek", "Okmányok" and "Elérhetőségek" tabs, and, if saved successfully, you have to give the details of the "Referenciaszemélyek" (Responsible Person) by clicking on the "Módosít" button again and save the data by clicking on the "Mentés" button.

Useful information:

- The notification recorded in the system includes the **contact details** selected at the time of its completion. In general, it is not possible to delete client data (e.g. contact details) which are no longer valid or incorrectly saved, thus, if there is a change in them, it is recommended to update the data already in the system (e.g. by using the "Elérhetőség módosítása" button) instead of adding the new data (e.g. by using the "Új elérhetőség" button).
- If more than one administrator handle the notifications and all would like to receive automatic system messages about status changes, all their e-mail addresses can be given at once, by separating them with the character ";".